应用使用时,手机蓝牙与仪器蓝牙预先配对,并且需要打开导线专家的"附近的设备"权限。

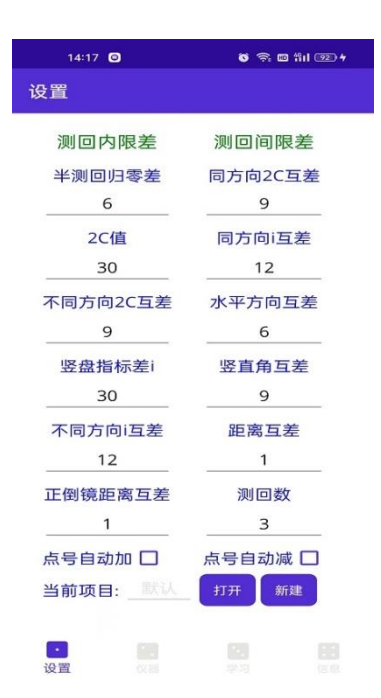

新建项目、打开项目

点号自动加:学习完一个目标后,目标点名自动加1,省去了手动输 入下一个目标点名

点号自动减:学习完一个目标后,目标点名自动减1,省去了手动输入下一个目标点名

| 17:42 💊 | <b>ق</b> 米 奈 🖬 fiil 🚥 |  |  |  |
|---------|-----------------------|--|--|--|
| 连接      |                       |  |  |  |
| 连接仪器    | 关闭连接                  |  |  |  |
| 连接状态:   | LAPTOP-RDKCI          |  |  |  |
| 当前环境    |                       |  |  |  |
| 温度:     | 950                   |  |  |  |
| 气压:     | 0.233                 |  |  |  |
| 湿球温度:   | 30.0                  |  |  |  |
| 设置环境    |                       |  |  |  |
|         | 水平角:14.420754         |  |  |  |
| 测量      | 竖直角:39.263269         |  |  |  |
|         | 斜距:212.2563           |  |  |  |
| 激光开     | 換盘 整平                 |  |  |  |
| 日 (2番   |                       |  |  |  |

连接仪器、关闭连接: 仅支持徕卡测量机器人(需要蓝牙权限)

| 17:51 •      | •            | <b>0</b> * 1 | 奈 🖬 新il 🎟 |
|--------------|--------------|--------------|-----------|
| 学习           |              |              |           |
| 测站 a         |              | 測站高 1        | .888      |
| 目标 c         |              | 目标高 1        | .996      |
| 读仪高          | 旋车           | ξ            | 学习        |
| 方向目标         | 高 水平角        | 竖直角 翁        | 距         |
| b,1.085,0.25 | 6622,0.68841 | 1,212.2563   |           |
| c,1.996,0.25 | 5622,0.68841 | 1,212.2563   |           |
|              |              |              |           |
|              |              |              |           |
|              |              |              |           |
|              |              |              |           |
|              |              |              |           |
|              |              |              |           |
|              |              |              |           |
| <b>)</b>     |              | 那            | 多测回       |
|              |              |              |           |

学习页面:测站与目标点号可以手动输入也可以选择项目中存在的点。 读仪高:有的全站仪有测量仪器高的功能,点击读仪高可以读取全站 仪测量的仪器高。

学习:瞄准目标,点击学习,全站仪测量目标并把数据传到手机并显示。

旋转:如果仪器是自由设站并学习了两个项目中已存在的点, 或仪器 在项目中存在的点设站并学习了另一个已存在的点时,软件可自动设 站,其它项目中已存在的点即可通过旋转自动瞄准到目标上, 省去了 手动瞄准。

设置起始方向:选择某个已学习的点为起始方向,多测回时就以此方 向为归零方向。

删除数据:点击列表中此方向的学习数据即可删除。

网形:显示测量网形并对可能测量目标错误或重合的点进行检查。 多测回:所有目标学习完之后进入多测回测量页面。

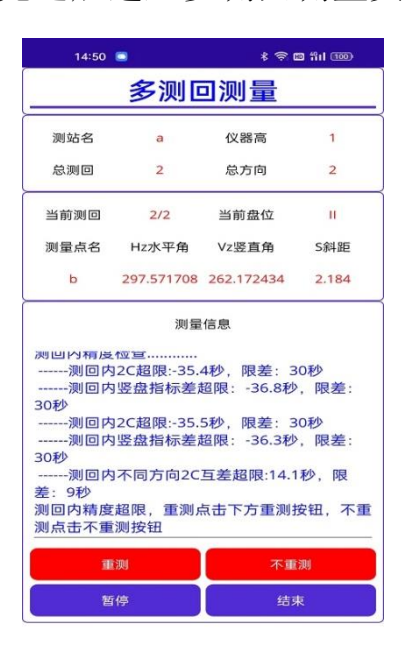

多测回页面:测量开始、暂停、继续、结束。测量过程中对各种限差进行检查,超限提示重测。

如果两个目标点很近,在测量过程中有可能目标测量错误。软件会对测量数据与学习数据进行比对,如果测量的目标位置相差 10CM,测量会暂停并提示。点击继续会重新搜索正确目标进行测量。

| <b>-</b>                                                                                                    |                                                                                                    | 🗟 🖬 📶 📖                                           |
|----------------------------------------------------------------------------------------------------|----------------------------------------------------------------------------------------------------|---------------------------------------------------|
|                                                                                                    |                                                                                                    |                                                   |
| 帮助                                                                                                    | 用户协议                                                                                                    | 隐私政策                                              |
|                                                                                                    |                                                                                                    |                                                   |
|                                                                                                    |                                                                                                    |                                                   |
| xt                                                                                                    |                                                                                                    |                                                   |
| AME.txt                                                                                                    |                                                                                                    |                                                   |
|                                                                                                    |                                                                                                    |                                                   |
|                                                                                                    |                                                                                                    |                                                   |
|                                                                                                    |                                                                                                    |                                                   |
|                                                                                                    |                                                                                                    |                                                   |
|                                                                                                    |                                                                                                    |                                                   |
|                                                                                                    |                                                                                                    |                                                   |
|                                                                                                    |                                                                                                    |                                                   |
|                                                                                                    |                                                                                                    |                                                   |
|                                                                                                    |                                                                                                    |                                                   |
| ≩出                                                                                                    |                                                                                                    | 删除                                                |
| ≩出                                                                                                    |                                                                                                    | 劃除                                                |
| ¥出<br>[]]                                                                                                    |                                                                                                    | 副除                                                |
| ≩出<br>[1]<br>(2) 3                                                                                                    |                                                                                                    | <b>劃除</b><br>:::<br>信息                            |
| ≩#<br>(1)<br>(2)<br>(2)                                                                                                    | 20<br>20<br>20 20                                                                                                    | <b>删除</b><br>○○○○○○○○○○○○○○○○○○○○○○○○○○○○○○○○○○○○ |
| ≩出<br>233<br>≰■<br>₽0                                                                                                    | DINTS.txt                                                                                                    | <b>謝除</b><br>信息<br>冬 a tit (39)                   |
| 2.490986.299<br>8,490986.391                                                                                                    | OINTS.txt<br>2033.792<br>2035.404                                                                                                    | <b>副除</b><br>(注意)<br>(学, g inf (389)              |
| 2.449986.299<br>(4.69986.291<br>(4.69986.391<br>(4.69988.6.391<br>(4.69988.6.391<br>(4.69988.6.391                                                                                                    | 01NTS.txt                                                                                                    | 副款<br>信息<br>零.a fid (30)                          |
| 2.490986.330<br>9.490986.330<br>9.490986.320<br>9.490986.320<br>9.490986.320<br>9.490988.215<br>9.490988.215<br>9.490988.215<br>9.490988.215<br>9.490988.215                                                                                                    | CINTS.ccc<br>2033.792<br>2035.644<br>2037.283<br>2047.283<br>2047.293<br>2047.293<br>2047.293<br>20 | 開款<br>信息                                          |
| 2,490986.299<br>8,409986.299<br>8,40986.299<br>8,40986.311<br>9,40988.361,2<br>9,40986.312<br>2,490976.084<br>2,490976.084<br>2,490976.084<br>2,4909774.087<br>2,4909774.087<br>2,4909774.087                                                                                                    | CINTS.cct<br>2033.792<br>2035.404<br>2037.835<br>404.336<br>2035.404<br>2037.835<br>2038.939<br>2036.481<br>2038.193<br>2036.481<br>2038.193<br>2036.481<br>2036.481<br>2037.481<br>2037.481<br>200 |                                                   |
| 2 40006 201<br>2 40006 201<br>2 40006 201<br>4 40070 41<br>4 40070 41<br>4 4 | COUNTS.txt<br>2033.792<br>2033.792<br>2033.792<br>2033.793<br>2041.536<br>2042.775<br>2042.775<br>2042.775<br>2043.704<br>2042.775<br>2043.704<br>2042.775<br>2044.715<br>2042.759                                                                                                    | <b>副除</b><br>信息<br><b>₹. 8 14 000</b>             |
|                                                                                                    | 帮助<br>xt<br>AME.txt                                                                                                    | 帮助 用户协议<br>xt :<br>AME.txt                        |

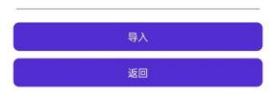

项目信息页面:显示项目中的文件,点击可以打开。其中 POINTS.txt 和 POINTSNAMES.txt 属 于项目自动创立的文件。如果测量点的坐标已知,比如 CPIII 复测,可以把坐标导入到 POINTS.txt 文件中,这样就可以利用学习页面中的旋转功能。如果控制点都未知,应用会自 动建立一个独立坐标系,所有测量过的点坐标会以独立坐标系中的坐标保存到 POINTS.txt 文件中,这样也可以使用学习页面中的旋转功能 导出:把测量文件导出到-本地存储/Documents/导线专家导出/日期